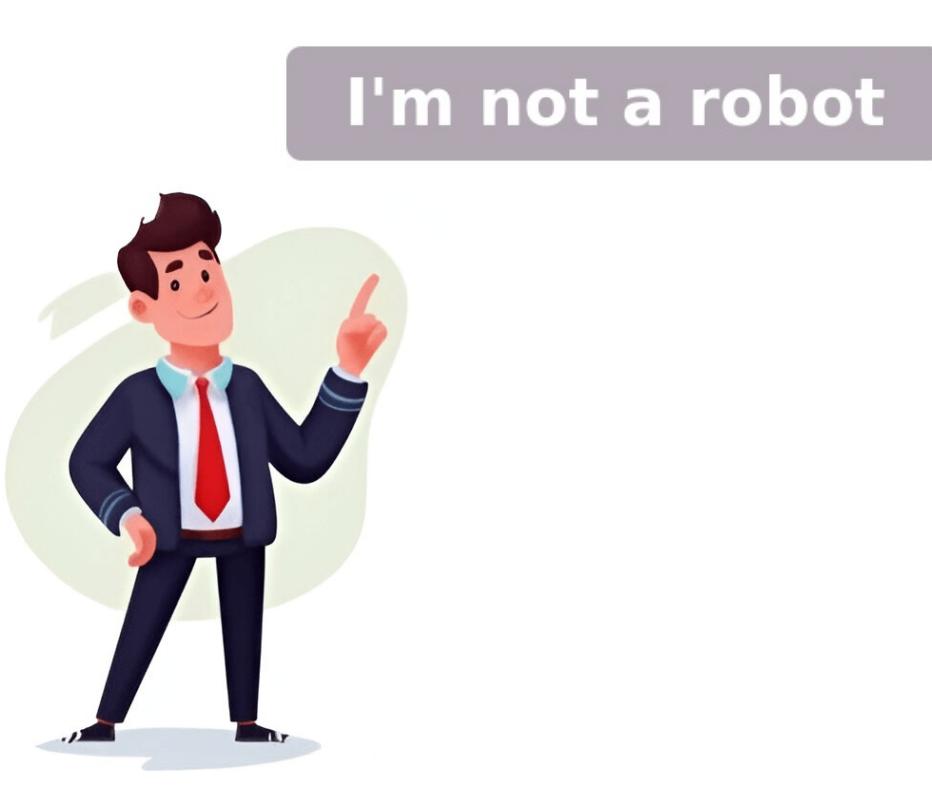

Ever wondered how to use the exponential function, often represented as "E^" or "EXP," in Excel? Whether you're dealing with complex financial projections or diving into scientific data, understanding how to harness this powerful tool can make a huge difference. Excel, with its extensive capabilities, allows you to perform a wide range of mathematical operations, and the exponential function is one of its most handy features. Read more When working with numbers in Excel, sometimes you need to add an apostrophe before a number. This might sound unusual, but it's actually a neat trick for treating numbers as text. Whether you're dealing with product codes, phone numbers, or any data where the leading zero matters, adding an apostrophe can save the day. So, how do you add that little character without breaking a sweat?Read moreWhen working with Excel, one of the most common tasks is summing up numbers. But what happens when you only want to sum the filtered (or visible) cells in a dataset? It's a bit of a puzzle, but the good news is that Excel has some handy tools to solve it. Whether you're crunching numbers for a small project or handling larger data sets, understanding how something as simple as knowing today's date can be so crucial in our daily tasks? Whether you're tracking expenses, scheduling appointments, or managing a project timeline, having the current date at your fingertips is essential. That's where Excel, our trusty sidekick in organizing and analyzing data, comes into play. Read more So, you're working with data in Excel, and you've heard about this magical number called R2, or the coefficient of determination. It sounds fancy, but what does it really mean, and why should you care? R2 is a statistic that gives you a sense of how much of the variance in your dependent variable can be explained by your independent variable(s). Read moreHave you ever found yourself in Excel, dragging a formula down a column only to watch in dismay as your carefully chosen cell references shift into chaos? It's like trying to keep a cat in a bath—it just won't stay put! But fear not, there's a simple way to fix this: using the dollar sign (\$) to lock your cells in place. This small but mighty symbol can save you time and headaches, making your Excel sheets work exactly how you want them to Read more Are you tired of manually inputting data from barcodes into your Excel spreadsheet? In this Excel tutorial, we will explore how to scan a barcode directly into Excel spreadsheet? In this efficient method is crucial for businesses that deal with large volumes of inventory or data, streamlining the process and ensuring accuracy. Key Takeaways Barcode scanning directly into Excel can save time and minimize errors in data input. Understanding the barcode scanning process and setting up the scanner correctly are crucial for successful integration with Excel. Troubleshooting common issues and implementing efficient scanning tips can improve the overall barcode scanning experience in Excel. Regular maintenance of the barcode scanning tips can improvement. Understanding the barcode scanning barcode scanning barcod manual typing. Understanding how the process works can help streamline your workflow and improve efficiency. A. What is a barcode is a visual representation of data that is machine-readable. It consists of a series of parallel lines and spaces of varying widths that can be scanned and interpreted by a barcode scanner. B. How does barcode scanning work with Excel? Excel has the capability to directly accept input from a barcode scanner. This means that you can scan a barcode, and the data will be instantly entered into the corresponding cell in your Excel spreadsheet. This can be especially useful for inventory management, data entry, and other tasks that involve large amounts of data input. 1. Understanding the barcode scanning in Excel Scanning barcode scanning in Excel Scanning barcodes directly into Excel can directly accept input from a barcode scanning in Excel Scanning barcodes directly into Excel can directly accept input from a barcode scanning in Excel Scanning barcodes directly into Excel can directly accept input from a barcode scanner Setting up barcode scanning in Excel Scanning barcodes directly into Excel can directly accept input from a barcode scanner Setting up barcode scanning barcodes directly into Excel can directly accept input from a barcode scanning barcode scanning b streamline data entry and improve accuracy. Here's how to set up barcode scanners, mobile barcode scanners, mobile barcode scanners, and USB barcode scanners. Consider your specific needs and budget when choosing a barcode scanner. B. Install necessary software or drivers to enable it to communicate with Excel. Some barcode scanners can simply plug and play, while others may require specific software or drivers to be installed. Check the manufacturer's instructions for guidance on how to set up the scanner with your computer. C. Test the scanner with your computer, either via USB or wirelessly, depending on the type of scanner you have chosen. 2. Open Excel Launch Excel and open a new or existing spreadsheet where you want to scan barcodes. 3. Position the cursor Place the cursor in the scanned barcode data to appear. 4. Scan a barcode Using the barcode scanner, aim the scanner at the barcode and press the scan button or trigger. The scanned data should automatically appear in the selected cell in Excel. By following these steps, you can set up barcode scanning a barcode into Excel Scanning a barcode directly into Excel Scanning a barcode scanner to input data. Follow these steps to seamlessly scan a barcode into your Excel spreadsheet. A. Open Excel and select the correct cell is selected, use your barcode scanner to scan the barcode using the barcode scanner. barcode. Place the scanner over the barcode and press the button to initiate the scan. Ensure that the scanner is properly connected to your computer and that it is in working condition. C. Verify that the data is correctly inputted into Excel After scanning the barcode, verify that the data has been correctly inputted into the selected cell in Excel. Ensure that the scanned information matches the barcode and that there are no errors in the inputted data. Troubleshooting common issues that can hinder your workflow. Here are some troubleshooting tips for dealing with these issues: A. Unrecognized barcodes Check barcode format: Ensure that the barcode format is compatible with your scanner and Excel. Some scanners may not recognize certain barcode formats, so you may need to adjust the settings or use a different scanner. We barcode is clean and undamaged before scanning it into Excel. Ensure proper scanning technique: Hold the scanner steady and at the correct distance from the barcode can result in unrecognized scans. B. Scanner connectivity issues Check connection cables: Ensure that the scanner's connection cables are securely plugged into the computer. Loose or damaged cables can negotive scanner and the computer can resolve connectivity issues. Turn off both devices, then turn them back on and try scanning again. Update scanner drivers: Outdated or incompatible scanner drivers can cause connectivity problems. Check for driver updates on the manufacturer's website and install them if necessary. C. Software compatibility problems. Check for driver updates on the manufacturer's website and install them if necessary. scanning, so consider updating to a newer version if possible. Verify scanner software: Make sure that the software or drivers for your barcode scanners may require specific software to be installed in order to work seamlessly with Excel. Consult manufacturer support: If you're experiencing software compatibility issues, reach out to the manufacturer of your barcode scanning in Excel Efficient barcode scanning in Excel Efficient barcode scanning in Excel State and accuracy. Here are some tips to ensure a smooth and successful scanning process. A. Proper lighting and positioning for scanning barcodes is well-lit. Poor lighting can result in difficulty for the scanner to read the barcode properly. Positioning: Hold the barcode scanner at the correct angle and distance from the barcode scanner Regular maintenance of the barcode scanner Regular maintenance of the barcode scanner at the correct angle and distance from the barcode scanner Regular maintenance of the barcode scanner at the correct angle and distance from the barcode scanner Regular maintenance of the barcode scanner at the correct angle and distance from the barcode scanner Regular maintenance of the barcode scanner Regular maintenance of the barcode scanner at the correct angle and distance from the barcode scanner at the correct angle and distance from the barcode scanner Regular maintenance of the barcode scanner Regular maintenance of the barcode scanner at the correct angle and distance from the barcode scanner at the correct angle and distance from the barcode scanner at the barcode scanner at the barcode scanner at the barcode tips: Cleaning: Regularly clean the scanner to maintain its accuracy and performance. C. Using barcode scanning process. Calibration: Periodically calibrate the scanner to maintain its accuracy and performance. C. Using barcode scanning process. Here are some useful tips: Data validation: Use Excel's data validation feature to ensure that the scanned barcode data meets specific criteria, such as entering data, moving between cells, and triggering barcode scans. Conclusion Overall, understanding how to scan a barcode directly into Excel can significantly streamline your data entry process and improve accuracy. Barcoding is a crucial tool for businesses and individuals looking to manage their inventory, assets, or any other data. As with any skill, the key to mastering barcode scanning in Excel is practice. By regularly practicing and familiarizing yourself with the process, you can improve your efficiency and proficiency, ultimately saving time and reducing errors. In this article, I am going to guide you on how to scan barcodes into Excel and its benefits. Besides learning how to use barcode scanners with Excel, you will also know the best ways to create barcodes with Microsoft Excel, and a solution for linking it to cell content. Let's jump right in! What is the benefit of a barcode? Barcode is a method of representing data efficiently and accurately in a visual layout by varying the widths, spacing, and sizes of parallel lines. Barcodes give us a great way to reduce human error and speed up data entry tasks. From a consumer perspective, to get more information, it's much easier to scan barcodes rather than impute a URL in a browser or other data manually. From the perspective of your machine and programs, a barcode is just a line of text. How to scan barcodes into Excel? First, you need to get a barcode scanner along with its software (such as a serial driver) to read the information in barcodes and import it to your documents. If you have these, then follow the steps below to scan barcodes into Excel application. Click on the cell; Scan your barcode and its data will appear in the selected cell. If your scanner software has a pre-defined 'Tab' or 'Enter' barcodes and their parameters in Microsoft Excel? An add-on is required to deal with barcodes and their parameters in Microsoft Excel spreadsheets. For instance, TBarCode Office is one of such add-ins. To insert a barcode in Excel: Open the Excel application and select the cell you want the scanned data stored in; Switch to the Add-Ins tab and Open the TBarCode Panel; Enter the data for your barcode and adjust the size of your barcode (width, height, module width etc.); Click the button 'Insert Barcode'. This will be it! Now you have a barcode in your Excel document, which can be used for your future barcode enter the barcode type; Mark the barcode you need to link with the mouse; In the right panel, click "Link to Cell" and Mark the required cell. It's done! How to sync data from a barcode scanner application and Microsoft Excel? In some cases, data can be synced between scanner software services and Microsoft Excel? In some cases, data can be synced between scanner application (preferably CSV format) to get the URL; Open Excel and go to 'Get Data' section. Select 'From Other Sources' in the menu and click 'From Web'. Paste the link you have previously received in your barcode manager app and approve import settings. Confirm and load your data and Set the frequency of import. Done! From now on, your Excel spreadsheet will sync with your barcode scanner or barcode manager software. When you add, update or remove data in that program, Excel will pull those changes into your Excel spreadsheet. Open the TBarCode Panel . Position the mouse cursor in a cell. Select the barcode type (e.g. Code 128). Enter the barcode data or use the default data for the selected barcode. Adjust the size of the barcode (width, height, module width etc). Click the button Insert Barcode . Finished! Bonus: How to generate barcode generator. For instance, Barcode Maker Online can help you to generate in Interleaved 2 of 5, Code 39, Code 128 A, B, or C symbologies with a few clicks. This service can be used to create individual barcodes or called via URL's to include inline PNG or JPEG images directly into your Excel spreadsheets. What's the bottom line? To sum up, barcodes are still a popular way to input text-based information with high velocity and as such can be utilized with Excel back it easier to analyze and process important business data. BEVA Wireless Handheld Barcode scanner it is easy to use and can be easily used for any scanning job. The cost is lower than the previous scanner so expect more functionality. Nonetheless, it is necessary to look at it because it also provide scanner so expect more functional to easily used for any scanner so expect more functional to easily used for any scanner so expect more functional to easily used for easily used for easily used for easily used for easily used for easily used for easily used for easily used for easily used for easily used for easily used for easily used for easily used for easily used for easily used for easily used for easily used for easily that can only be obtained using another scanner. The scanner is equipped with 2.4g wireless connections via USB dongles along with an USB cable. It is also the plug in scanner with a 328 foot transmission. The anti-drop technology is also good in its eco-friendly ABS scan paper and its silicone protector. Even with its drop of 1.5 meters this device is perfectly operating. Symcode Barcode scanner Alternatives to WoneNice scanners include the Symcode Barcode scanner which is under \$20.95. It's still an automatic type handheld laser scan with LEDs and buzzers. Unlike other scanners, the WoneNice can be installed as well as a Mac OS X system and supports most office software such as Word Excel QuickBook and Novell. It has a very nice interface that allows the scanner to work even without installing software and programs. Kasper Langmann, Co-founder of Spreadsheetop. Symcode 2D QR Barcode scanner. It captures bar 1D and 2D barcodes in labels, paper as well as phones. The CCD technology can detect screen code and incomplete or fuzzy code. Unlike other scanners, the SCR1 features sensitivity scans that automatically detect sound and illuminate power or operation conditions. Moreover, it can withstand falls of 5 height. Note that although this is an integrated software scan, this only applies to the device that includes a USB connection. Kasper Langmann, Cofounder of Spreadsheetopedia: The barcode is also known as UPC-A and is restricted to 12 characters. I2of5: This is a two row barcode that's used on rolls of 35mm film, and to label some cartons. It's also known as industrial 2 of 5 or interleaved 2 of 5, and encodes numeric characters. UPC-E: This is a variation of a UPC barcode where certain characters (e.g., leading zeros) are omitted, in order to keep the code to six digits. QR: This 2D barcode where certain characters (e.g., leading zeros) are omitted, in order to keep the code to six digits. scanner If the scanner costs under \$20, try the WoneNice USB Laser Barcode scanner ideal for warehouses or store operations. The wire scanner has an easily installed USB port. The product is compatible with Microsoft Windows, MacOS X and Linux. The WoneNice scanner can scan at speeds ranging from 100 to 200 scans per second. It can also decode most coding systems worldwide. The software also offers more than 400 customizable options on a single string: Prefix, suffix and termination string. Creating barcode tables with TBarCode office Excel and create Customizable options on a single string. are easily compiled by converting the selected cell to the required codes using a simple click. The TBA Code Office is enjoyable. In addition to bar-code tasks you can also dynamically updated. Esky handheld barcode scanner The handheld Esky barcode scanning machine should start with the best available. In addition it is simple to use, and has the highest scanning speeds and most memory available. A shock-resistant ABS material provides long lasting protection. Moreover, the ergonomic design of this device will not stress you out. Suitable for Windows, Mac OS X, and Linux. So whatever system you run Excel on will always function correctly. How to use a Barcode Scanner with Excel? You can use barcode scanner in Excel to scan a barcode and put these codes into an electronic parts file. The second approach would be the scanning using a scanner for Excel barcode in Excel 2013? Download barcode in this row for a barcode in this row for a barcode in the second barcode in the second barco ="\*" &A2&"\*". Now paste the formula into the remaining cell of barcode rows. The text numbers/letters you put in the text rows are displayed with the barcode in Excel 2013 here. How to create a barcode in Excel 2016? Install barcode font. Create two columns on an Excel blank sheet. Use the barcode font for the Barcode row by entering this formula: "\*&A1'&\*" Next, add a formula to each remaining cell in a barcode. Please find detailed instructions in Excel 2016. How to use Excel Barcode Fonts? After creating barcode, you will deploy them You can print and scan a barcode for a catalog and the barcode in Excel? RANDBETWEEN Excel can be used in bar code in bar code applications where the numbering requirement is random. Use this procedure to automatically generate random bar codes for Excel. Can Excel be used to generate barcodes? In the 2010 versions Excel can be generated by barcode. Older versions may also enable barcode creation with the support addon. They include the releases from 2003 and 2007. Share — copy and redistribute the material in any medium or format for any purpose, even commercially. Adapt — remix, transform, and build upon the material in any medium or format for any purpose, even commercially. you follow the license terms. Attribution — You must give appropriate credit, provide a link to the license, and indicate if changes were made. You must distribute your use. ShareAlike — If you remix, transform, or build upon the material, you must distribute your contributions under the same license as the original. No additional restrictions — You may not apply legal terms or technological measures that legally restrict others from doing anything the license permits. exception or limitation . No warranties are given. The license may not give you all of the permissions necessary for your intended use. For example, other rights may limit how you use the material. How can financial brands set themselves apart through visual storytelling? Our experts explain how.Learn More The Motorsport Images Collections captures events from 1895 to today's most recent coverage. Discover The Collection Curated, compelling, and worth your time. Explore our latest gallery of Editors' Picks. Browse Editors' Favorites How can financial brands set themselves apart through visual storytelling? Our experts explain how. Learn More The Motorsport Images Collections captures events from 1895 to today's most recent coverage. Discover The CollectionCurated, compelling, and worth your time. Explore our latest gallery of Editors' Picks. Browse Editors' Favorites How can financial brands set themselves apart through visual storytelling? Our experts explain how. Learn MoreThe Motorsport Images Collections captures events from 1895 to today's most recent coverage. Discover The CollectionCurated, compelling, and worth your time. Explore our latest gallery of Editors' Picks. Browse Editors' Favorites A Barcode is a machine-readable code consisting of spaces and varying widths of parallel lines representing numers and characters that is used to encode product information. Barcode Scanner is a handheld or stationary device used to capture and read the information contained in barcode Scanner is a handheld or stationary device. A Barcode Scanner is a handheld or stationary device used to capture and read the information contained in barcode Scanner is a handheld or stationary device. for translating optical impulses into electrical signals. How to Use Barcode Scanners for Inventory in Excel: Steps: Select the cell you want to contain the barcode for the first inventory item. The barcode for the first inventory item. remaining product barcodes. Sort by barcodes. Sort by barcodes. Go to the Data tab. Click on Outline. Pick Subtotal. A Subtotal wizard popup window will appear. Choose Count from the Use function box. Check the Replace current subtotals and Summary below data options. Press OK. You'll see the inventory count for each barcode and the grand total of scanned items. Use the boxes on the far left (+ or -) to expand or collapse each section as needed. You can see only the Grand Total, or all the cells. Read More: Barcode Scanner Entry to Excel Database with Timestamp Inventory Barcode Scanner Entry to Excel Database with Timestamp Inventory Barcode Scanner Reminder Although this example shows inventory data like Serial Number, Date, Product Name, Storage Time, etc, that isn't always the case. Available product information varies based on company requirements and the capability of specific scanners. Download Practice Workbook Barcode Scanner for Inventory.xlsx Related Articles "Pictures" in Excel, then placing the barcode image into your desired cell. Additional Steps: Generating Barcodes with Existing Data and Random Barcodes. Format the selected cells as "Text" to prevent Excel document containing your data. Highlight the cells you want to convert into barcodes. Format the selected cells as "Text" to prevent Exceled document containing your data. from altering the data format (e.g., converting numbers into dates). Apply the barcode font using the formula = "\*" & A2& "\*", where A2 is the cell containing your data. This adds the necessary asterisks to create a scannable code. Generating Random Barcodes If you need to generate a list of random barcodes. Excel's RANDBETWEEN function simplifies this process: In an empty cell, type =RANDBETWEEN(100000,999999) to generate a random number. Copy the formula to other cells where you need barcode scanning and Excel Integration As your business grows, you may find that your barcode needs become more complex. Excel offers several advanced features that can help you manage large quantities of barcodes, automate data entry, and integrate barcode scanning with other applications. Using Excel Add-Ins for Barcode Scanning One of the most effective ways to enhance barcode scanning in Excel is by using add ins. These tools provide additional functionality, such as automatic data entry, real-time updates, and integration with other software. For example, the Scan-IT to Office add-in, and start scanning. The data is transferred to Excel within seconds, making it an ideal solution for real-time inventory management, event tracking, and more. Scan-IT to Office feature diagram You can find Excel add-ins. To install an add-in, go to the "Insert" tab in Excel and select "Get Add-ins." Automating Barcode Data Entry with Excel Macros If you frequently scan barcodes into Excel, you can save time by automatically, such as moving the cursor to the next cell after each scan or applying specific formatting to scanned data. Here's how you can create a simple macro to automate barcode data entry: Open Excel and go to the "Developer" tab (if it's not visible, you can enable it in the Excel options). Click "Record Macro" and name your macro. Perform the tasks you want to automate, such as moving the cursor to the next cell or applying formatting. Click "Stop Recording" to save the macro. Assign the macro to a button or a keyboard shortcut for easy access. If you're unfamiliar with macros, consider starting with a basic tutorial on Excel's official support page. Macros can greatly enhance productivity once you get the hang of them. Integrating Barcode Scanning with Other Applications In addition to using Excel, you may need to integrate barcode scanning with other applications, such as inventory management software, CRM systems, or ERP platforms. Many barcode scanners offer built-in compatibility with these systems, allowing you to seamlessly transfer data between Excel and other software? Efficiency: By integrating barcode scanning with these systems, you can automate and streamline your business processes. For example, when you scan a product's barcode, the data can be automatically sent to your inventory management software to update stock levels or to a CRM system to track sales. Accuracy: Integrating barcode scanning ensures that the data you collect is accurate and consistently entered into all relevant systems, reducing the chance of human error. Here are a few examples to illustrate how barcode scanning can be integrated with different applications: 1. Inventory Management Software to keep track of stock levels. Integration: When you receive a shipment, you scan the barcodes on the items using a barcode scanner. The scanned data is automatically sent to your inventory management software, which updates the stock levels in real-time. If a particular item is low on stock, the system might automatically place a reorder with the supplier. Application Examples: TradeGecko (now part of QuickBooks Commerce) NetSuite Inventory 2. CRM (Customer Relationship Management) System Scenario: You own a retail store and want to track customer purchases to improve your marketing efforts. Integration: When a customer purchases an item, you scan the product's barcode at checkout. The data is automatically sent to your CRM system, where it updates the customer's preferences. Application Examples: Salesforce CRM HubSpot CRM 3. ERP (Enterprise Resource Planning) Platform Scenario: Your company uses an ERP system to manage various business processes, including sales, finance, and supply chain. Integration: When you scan a product's barcode during manufacturing or shipping, the data is automatically sent to your ERP system. This updates the production status, tracks the item through the supply chain, and ensures that the sales and finance teams have accurate information for invoicing and inventory planning. Application Examples: SAP ERP Oracle ERP Cloud Microsoft Dynamics 365 4. Point of Sale (POS) System Scenario: In a retail environment, you use a POS system to process customer transactions. Integration: During checkout, you scan the product barcodes, and the data is instantly sent to the POS system. The system processes the sale, updates the inventory, and prints a receipt. Additionally, the transaction data might be sent to an accounting system for financial tracking. Application Examples: Square POS 5. Warehouse Management System (WMS) Scenario: Your company operates a large warehouse where products are moved within the warehouse, barcodes are scanned to update their locations in the WMS. This ensures that products are easy to find when needed and that inventory counts are accurate. The WMS might also communicate with other systems, like your ERP, to coordinate order fulfillment and shipping. Application Examples: Fishbowl Warehouse Manhattan WMS Infor WMS 6. Shipping and Logistics Software Scenario: You manage a logistic scenario: You manage a logistic scenario: You mana shipment, you scan the barcodes on each package's status. The shipping software, which updates tracking information and notifies the client's ERP system to update order fulfillment records. Application Examples: ShipStation ShipBob FedEx Ship Manager IV Frequently Asked Questions (FAQs) on Barcode Issues in Excel is a powerful tool for barcode scanning and generation, but users often encounter common issues during setup or use. Below are some frequently asked questions (FAQs) that address these issues and provide solutions. 1. How do I choose the right barcode scanner for use with Excel? When selecting a barcode scanner, consider the type of barcodes you need to scan (1D, 2D, or QR codes), the connectivity options (USB, Bluetooth, or wireless), and compatibility with your operating system. Ensure the scanner supports your specific needs, such as high precision or long-range scanning. 2. How do I generate barcodes in Excel? To generate barcodes in Excel, download and install a barcode font like Code 39. After installation, create barcodes by formatting your data as text and applying the barcode font. Use a formula like ="\*"&A2&"\*" to generate a scannable barcode. 3. Can I scan barcodes directly into Excel? Yes, you can scan barcodes directly into Excel. Simply connect your barcode scanner to your computer, place the cursor in the target cell, and scan the barcode. The data will be entered automatically into the selected cell. 4. What should I do if scanned data accumulates in a single cell in Excel? If your scanned data is not moving to the next cell automatically, the barcode scanner may not be configured correctly Check the scanner's user manual for instructions on setting it to automatically move the cursor after each scan. Look for sections in the manual related to "cursor control" or "automatic data entry." 5. What should I do if barcodes are displaying as text rather than images, it could be due to not applying the correct barcode font. Ensure that the font is installed correctly and applied to the appropriate cells. Verify the font installation by checking your system's font settings or testing it in another application like Word. 6. Why are my barcodes are not scanning correctly, there may be issues with the barcode format or size. Make sure you are using the correct barcode symbology (e.g., Code 39, UPC) and that the barcodes are large enough to be scanned easily. Test the barcodes in Excel's RANDBETWEEN function to generate random numbers, which can then be converted into barcode symbologies refer to different a random number, then apply the barcode font. For example, use =RANDBETWEEN(100000,999999) to generate a random number, then apply the barcode font to display it as a barcode. 8. What are barcode symbologies, and why are they important? Barcode symbologies refer to different types of barcodes, each with its own format and use case. Common symbologies include Code 39, UPC, and QR codes. 9. How can I automate barcode scanning tasks in Excel? You can automate barcode scanning tasks in Excel by using macros. Macros can perform repetitive tasks, such as moving the cursor to the next cell after a scan or applying specific formatting to the scanned data, which streamlines your workflow. 10. What should I do if Excel crashes when generating a large number of barcodes, it may be due to a lack of system resources. Try generating the barcodes in smaller batches, close other applications to free up memory, or use an Excel add-in designed to optimize performance for large datasets. Conclusion Integrating barcode scanning and generation with Excel add-in designed to optimize performance for large datasets. accuracy, and data management. Whether you're a small business owner or part of a larger organization, Excel provides the tools you need to create, manage, and analyze barcodes effectively. By following the steps outlined in this guide, you can set up barcode scanners, generate barcodes effectively. all within the familiar Excel environment. As your business grows, you can leverage Excel's advanced features and integrations to scale your business. So why wait? Start integrating barcodes with Excel today and unlock new levels of efficiency and productivity in your operations. If you have any questions or unique insights, feel free to share them in the comments section. Scanning bar codes is a great way to reduce human error and speed up data entry tasks in your business. Scanners are reasonably affordable, and they work with any computer program, including Excel. From the perspective of your operating system (and application), a scanned bar code is just text, and it will insert the text wherever there's an active cursor. Connect your barcode scanner to your computer. Install any scanner software (such as a serial driver) supplied by your scanner manufacturer. If your scanner plugs into the USB port, the driver should load automatically. Start Excel. Click on the cell selected in Step 3. Your scanner may also have a pre-defined "Tab" or "Enter" bar code. Otherwise, you'll need to scan and press a key on the keyboard before scanning the next item.